# AdiData – manuál (ver. 1.6.)

Šest prvních kroků při práci s aplikací

## Krok 1. Vyplnění žádosti

Pozor. E-mail administrátora nesmí být přístupný nikomu dalšímu v organizaci ani mimo ní!

| Založení nové or                 | ganizace                                                                              |
|----------------------------------|---------------------------------------------------------------------------------------|
| Název organizace                 |                                                                                       |
| Pokusníci z.ú.                   |                                                                                       |
| E-mail                           |                                                                                       |
| info@pokusnici.cz                |                                                                                       |
| Telefon                          |                                                                                       |
| 777777777                        |                                                                                       |
| Kontaktní osoba                  |                                                                                       |
| Miloš Pomocník                   |                                                                                       |
| Ulice                            |                                                                                       |
| Pomocníku 7                      |                                                                                       |
| Město                            |                                                                                       |
| Brno                             |                                                                                       |
| PSČ                              |                                                                                       |
| 777777                           |                                                                                       |
| Jméno administrátora organizace  |                                                                                       |
| Jana Pomocníková                 |                                                                                       |
| E-mail administrátora organizace |                                                                                       |
| jana.pomocnikova@pokusnici.cz    | Tento e-mail musí být přístupný pouze pro vlastníka, nikoliv společný - například 🛛 😭 |
|                                  | pro celou organizaci!!!                                                               |

© 2024 - AdiData

## Krok 2. – změna hesla administrátora organizace

Po klinutí na položku menu: Přihlásit zvolte položku: Zapomněli jste heslo?

| Dřihláčaní                                        | Krok 1 |
|---------------------------------------------------|--------|
|                                                   |        |
| iokaini ucet                                      |        |
| Uživatelské jméno – e-mail                        |        |
| The Uživatelské jméno - e-mail field is required. |        |
| Heslo                                             |        |
| The Heslo field is required.                      |        |
| Dřihlácit                                         |        |
| Finitalit                                         |        |
| Zapomněli iste heslo?                             |        |
| NIUK Z.                                           |        |
|                                                   |        |
| © 2024 - AdiData                                  |        |

Následně vyplňte svou administrátorskou e-mailovou adresu a nechte si heslo obnovit. Na e-mail vám přijde zpráva s odkazem na přihlašovací formulář, kde si zvolíte vlastní heslo. Tím se následně přihlásíte do aplikace.

#### Krok 3. – založení programů organizace

V menu: nastavení / číselníky zvolte položku Programy

Klikněte na tlačítko: Vytvoř nový program (vpravo nahoře pod e-mailem přihlášeného uživatele).

Pokud má organizace více stejných programů na více místech, pak je třeba je odlišit. Například: Primární prevence – Plzeň, Primární prevence – Klatovy, Terén – Plzeň, Terén Klatovy atd.

| AdiData | Organizace Al    | tivní klienti | Skupiny klientů | Třídy/skupiny | Nálezy |  | Nastavení / číselníky 👻              | jana.pomocnikova@pokusnici.cz | Odhlásit |
|---------|------------------|---------------|-----------------|---------------|--------|--|--------------------------------------|-------------------------------|----------|
|         | Program          | ov ora        | anizace         |               |        |  | Organizace<br>Číselníky výkonů       | Vytvoř nový program           |          |
|         | riogiai          | ly org        | unizace         |               |        |  | Programy<br>Volba aktivního programu |                               |          |
|         | Název programu   |               |                 |               |        |  | Projekty<br>Místa                    |                               |          |
|         |                  |               |                 |               |        |  | Místa celky                          |                               |          |
|         | © 2024 - AdiData |               |                 |               |        |  | Instituce<br>Uživatelé               |                               |          |

Krok 4. Přidělení programů administrátorovi organizace a vytvoření nových uživatelů. V menu: nastavení / číselníky zvolte položku Uživatelé

| AdiData | Organizace       | Aktivní klienti | Skupiny klientů | Třídy / skupiny | Nálezy   |             | Výstupy - | Nastavení / číselníky -                                                | jana.pomocnikova@pokusnici.cz | Odhlásit |
|---------|------------------|-----------------|-----------------|-----------------|----------|-------------|-----------|------------------------------------------------------------------------|-------------------------------|----------|
|         | Uživatel         | é               |                 |                 |          |             |           | Organizace<br>Číselníky výkonů<br>Programy<br>Volba aktivního programu | ③ Založ nového uživatele      |          |
|         | User name        |                 |                 | E-mail          |          |             |           | Projekty                                                               |                               |          |
|         | jana.pomocnikov  | a@pokusnici.cz  |                 | jana.pomoc      | nikova@p | okusnici.cz |           | Místa<br>Místa celky                                                   | ⊠Uprav                        |          |
|         |                  |                 |                 |                 |          |             |           | Instituce                                                              |                               |          |
|         | 9 2024 - AdiData |                 |                 |                 |          |             |           | Uživatelé                                                              |                               |          |

Nejprve je třeba přidělit programy samotnému administrátorovi organizace. Klikněte na tlačítko Uprav a objeví se formulář pro správu uživatelů. V části: Dostupné programy k přidělení vyberte postupně založené programu a tlačítkem: Ulož změny je přidejte uživateli. Přidělené programy se objeví v kolonce: Programy uživatele. Ostatní pole – jako možnost uzamknutí, uzamknout do a také pole s rolí uživatele nechte beze změn.

Položka: Možnost uzamknutí slouží pro případ, kdy pracovník opustí organizaci a je třeba mu zakázat do ní přístup. Pak se jen do pole: Uzamknout do vyplní datum jako třeba 1.1.2100 a uživatel do té doby nebude mít do aplikace přístup <sup>©</sup>

| Role uživatele                      |   |
|-------------------------------------|---|
| AdminOrg                            |   |
| Role k přidání                      |   |
| Přidat roli                         | ~ |
| Role k odebrání                     |   |
| Odebrat roli                        | ~ |
| Možnost uzamknutí 🕑                 |   |
| Uzamknuto do                        |   |
| Programy užívatele                  |   |
| Terén Pizeň                         |   |
|                                     |   |
| Dostupné programy k přidělení       |   |
| ∕ Vyberte program k přidělení       |   |
| Terén Pizeň                         |   |
| Terén - Klatovy                     |   |
| Vyberte program k odebrání          | × |
| Ulož změny Zpět na seznam uživatelů |   |
|                                     |   |

© 2024 - AdiData

Pokud bude s aplikací pracovat více uživatelů, vraťte se zpět do části uživatelé. V menu: nastavení / číselníky zvolte položku Uživatelé a následně klikněte na tlačítko: Založ nového uživatele (vpravo nahoře nad tabulkou s uživateli). Uživatelské jméno musí být v rámci celé aplikace unikátní. Rozhodně se nedoporučuje využívat diakritiku, oddělené řetězce atd. Vzhledem k tomu, že uživatelský e-mail musí být unikátní také (a opět nesmí být přístupný v rámci organizace nikomu jinému, než vybranému uživateli) je možné použít konvenci, že do uživatelského jména vložíte e-mail.

| Vytvoření nového uživatele<br>Po založení uživatele je nutné mu přidělit roli a i program(y) v rámci organizace. |             |
|----------------------------------------------------------------------------------------------------|-------------|
| Uživatelské jméno                                                                                                |             |
| PetrPomocnik                                                                                                    |             |
| Heslo - musí obsahovat alespoň jeden nealfanumerický znak, alespoň jedno číslo a musí být dlouho alespoň 8 znaků |             |
| saCky4-konhav-befze:                                                                                             | Silné heslo |
| Potvrzení hesla                                                                                                  |             |
| saCky4-konhav-befze:                                                                                             | Silné heslo |
| Jméno                                                                                                    |             |
| Petr                                                                                                    |             |
| Příjmení                                                                                                    |             |
| Pomocník                                                                                                    |             |
| E-mail                                                                                                    |             |
| petr.pomocnik@pokusnici.cz                                                                                       | ۰           |
| Založ uživatele Zpět na seznam uživatelů                                                                         |             |

Heslo si po založení účtu může uživatel sám změnit – viz krok 2: zapomenuté heslo.

V seznamu uživatelů přibyde založený uživatel a následně je nutné kliknout na tlačítko uprav a v editačním formuláři uživatele přidat roli (role a jejich pravomoci budou vysvětleny dále) a také program, který bude uživateli přístupný.

| Uživatelé                          |                                                     | 🕀 Založ nové               | ho uživatele |
|------------------------------------|-----------------------------------------------------|----------------------------|--------------|
| User name                          | F-mail                                              | Zamknuto do                |              |
| PetrPomocnik                       | petr.pomocnik@pokusnici.cz                          | Zuna                       |              |
| ing a new aprileur Que luur isi er |                                                     |                            |              |
| Jana.pomocnikova@pokusnici.cz      | Jana.pomocnikova@pokusnici.cz                       | ⊠Upra                      | ×            |
| Editace uživatele                  |                                                     |                            |              |
| Uživatelské iméno                  |                                                     |                            |              |
| PetrPomocnik                       |                                                     |                            |              |
| Jméno                              |                                                     |                            |              |
| Petr                               |                                                     |                            |              |
| Příjmení                           |                                                     |                            |              |
| Pomocník                           |                                                     |                            |              |
| E-mail                             |                                                     |                            |              |
| per.pomocnik@pokusnici.cz          |                                                     |                            |              |
| Role k přidání                     | whore relative přidání. Po uložení se               |                            |              |
|                                    | vybere role k pridarii. Po diozerii se              | objevi vyse.               | •            |
| Odebrat roli                       |                                                     |                            | ~            |
| Možnost uzamknutí 🗹                |                                                     |                            |              |
| Uzamknuto do                       |                                                     |                            |              |
| Programy uživatele                 |                                                     |                            |              |
|                                    |                                                     |                            |              |
| Dostupné programy k přidělení      |                                                     |                            |              |
| Vyberte program k přidělení 🚽      | <ul> <li>Zde se vybere program k přidání</li> </ul> | . Po uložení se objeví výš | e. / ~       |
| Dostupné programy k odebrání       |                                                     |                            |              |
| Vyberte program k odebrání         |                                                     |                            | ~            |
| Ulož změny Zpět na seznam          | uživatelů                                           |                            |              |

Tlačítkem: Ulož změny, se uživateli přiřadí role a jeho programy. Role se vždy přiřazuje jen jedna!

#### Krok 5. – přihlášení do programu

Skoro všechna další práce s aplikací vyžaduje, aby byl uživatel, v jakékoliv roli, přihlášen do konkrétního programu. Pokud by se chtěl dostat do agendy, která toto vyžaduje, bude k tomuto přihlášení vyzván. Pokud má program jen jeden, přihlásí se pouze jednou. Pokud má programů více, přihlašuje se vždy, když se potřebuje dostat do dalšího programu.

Přihlášení do programu se realizuje v menu: nastavení / číselníky zvolte položku Volba aktivního programu.

| AdiData | Organizace     | Aktivní klienti | Skupiny klientů | Třídy/skupiny | Nálezy |  | Nastavení / číselníky <del>-</del> | jana.pomocnikova@pokusnici.cz | Odhlásit |
|---------|----------------|-----------------|-----------------|---------------|--------|--|------------------------------------|-------------------------------|----------|
|         |                |                 |                 |               |        |  | Organizace                         |                               |          |
| ,       | Volha n        | rogram          | 0               |               |        |  | Číselníky výkonů                   |                               |          |
|         | voiba p        | rogiann         | G               |               |        |  | Programy                           |                               |          |
|         |                |                 |                 |               |        |  |                                    | u l                           |          |
|         | Editac         | e přihlá        | šeného p        | program       | u      |  | Projekty                           |                               |          |
|         |                |                 |                 | •             |        |  | Místa                              |                               |          |
|         | Přihášený prog | gram            |                 |               |        |  | Místa celky                        |                               |          |
|         | Výběr program  | u               |                 |               |        |  | Instituce                          | · • ·                         |          |
|         | Přihlaš        | do vybraného j  | programu        |               |        |  | Uživatelé                          |                               |          |

V rozbalovací nabídce: Přihlášený programu se vybere požadovaný program a tlačítkem: Přihlaš do vybraného programu se realizuje přihlášení.

## Krok 6. – nastavení seznamů výkonů a časových dotací

Tento krok je velmi důležitý pro další práci s výkazy.

V menu: nastavení / číselníky zvolte položku Číselníky výkonů.

Výkony se nastavují pro každý program zvlášť. Co je nutného před začátkem práce s aplikací nastavit?

| Výkon 1            | Specifikace                              | Časová jednotka | Dotace zařízení | Způsob provedení | Zobrazovat |     |
|--------------------|------------------------------------------|-----------------|-----------------|------------------|------------|-----|
| (Vše) 👻            | (Vše) -                                  | Q               | ۹               | (Vše) -          | (Vše) 👻    |     |
| Individuální práce | Hlavní výkon                             | 30              | 30              | Osobně           | <b>~</b>   | 1   |
| Individuální práce | Edukativní a nácvikové činnosti          | 30              | 30              | Osobně           | ~          | 1   |
| Individuální práce | Individuální poradenství                 | 30              | 30              | Osobně           | ×          | 1   |
| Individuální práce | Individuální psychoterapie               | 30              | 30              | Osobně           | ×          | 1   |
| Individuální práce | Indikovaná primární prevence (IPP)       | 30              | 30              | Osobně           | ×          | 1   |
| Individuální práce | Korespondenční práce                     | 30              | 30              | Osobně           | ×          | 1   |
| Individuální práce | Krizová intervence                       | 30              | 30              | Osobně           | ×          | 1   |
| Individuální práce | Selektivní primární prevence (SPP)       | 30              | 30              | Osobně           | ~          | 1   |
| Individuální práce | Sociálně právní poradenství              | 30              | 30              | Osobně           | ×          | 1   |
| Individuální práce | Vstupní zhodnocení stavu klienta         | 30              | 30              | Osobně           | ~          | 1   |
| Individuální práce | Všeobecná primární prevence (VPP)        | 30              | 30              | Osobně           | ×          | 1   |
| Individuální práce | Vzdělávání v rámci primární prevence     | 30              | 30              | Osobně           | ~          | 1   |
| Individuální práce | Vyšetření adiktologem při zahájení adikt | 30              | 30              | Osobně           | ×          | 1   |
| Individuální práce | Adiktologická teraple individuální       | 30              | 30              | Osobně           | ~          | 1   |
| Práce s rodinou    | Hlavní výkon                             | 30              | 30              | Osobně           | <b>~</b>   | 1   |
| Práce s rodinou    | Edukativní a nácvikové činnosti          | 30              | 30              | Osobně           | ~          | 1   |
| Práce s rodinou    | Indikovaná primární prevence (IPP)       | 30              | 30              | Osobně           | ×          | 1   |
| Práce s rodinou    | Rodinná terapie                          | 30              | 30              | Osobně           | × .        | 1   |
| Práce s rodinou    | Rodinné poradenství                      | 30              | 30              | Osobně           | ~          | 1   |
| Práce s rodinou    | Selektivní primární prevence (SPP)       | 30              | 30              | Osobně           | ~          | 1   |
|                    |                                          |                 |                 |                  | 1 2        | 3 4 |

## Číselníky výkonů - program Terén Plzeň

1. Ty výkony, se kterými bude reálně pracováno. Jednak kvůli přehlednosti a pohodlné práce se seznamem výkonů ve výkazech, ale také kvůli eliminaci chyb je nanejvýš vhodné, všechny výkony, se kterými se nebude v daném programu pracovat, označit

jako nezobrazovat. Kliknutím na ikonku tužtičky, je možné řádek s daným výkonem editovat.

- Nastavení časových dotací. Pokud váš program realizuje vybraný výkon pravidelně v jiné časové dotaci, než je uvedeno ve sloupečku: Časová jednotka, je důležité zde časovou dotaci upravit, aby nebylo nutné jí vždy a znovu upravovat až při vystavování výkazu.
- Nastavení primárního způsobu provedení. Pokud vaše zařízení některou ze služeb realizuje primárně jiným způsob než Osobně, je opět vhodné výchozí hodnotu způsobu provedení upravit již v číselníku výkonů, aby nebylo nutné jí v každém výkaze upravovat.

## Krok 7. – nastavení projektů, míst, místních celků a institucí

Veškeré tyto kroky se realizují v menu: Nastavení / číselníky. Pokud s projekty a s místy není pracováno, je možné nechat číselníky prázdné.

Číselník Instituce je určen primárně pro programy primární prevence, které pracují se třídami. Ty jsou vždy vázané na školy. Škola = Instituce. Nicméně i v jiných programech může vzejít potřeba práce s anonymní skupinou (tedy skupinou, která je definována pouze počty mužů a žen a není složena z konkrétních uživatelů). Tyto skupiny vždy vyžadují provázání na instituci.

### Role

Hierarchie uživatelských rolí je v AdiDatech třívrstvá.

Nejvyšší rolí je: **AdminOrg – administrátor organizace.** Uživatel s touto rolí má přístup do všech nastavení aplikace, může zavádět nové programy, nové uživatele a přiřazovat jim libovolné programy a role. Následně může pracovat s klientskými daty (výkazy, incomy atd.) v rámci všech programů, do kterých se přihlásí.

Následuje role: AdmiProg – administrátor programu. Tento uživatel smí spravovat nastavení a vytvářet nové uživatele jen v rámci programu(ů), které mu byly přiděleny administrátorem organizace. Následně může pracovat s klientskými daty (výkazy, incomy atd.) v rámci všech programů, které mu byly administrátorem organizace přiděleny a do kterých se přihlásí.

Poslední standardní role je: **Expert.** Expert má oprávnění práce s klientskými daty (výkazy, incomy atd.) v rámci všech programů, které mu byly administrátorem organizace přiděleny a do kterých se přihlásí.

### Nastavení programu

Nastavení pro různé proměnné v aplikaci, pro konkrétní program, je realizováno v části Nastavení / číselníky – Nastavení programu

Přizpůsobit si je možné například zobrazování / skrývání různých částí formuláře výkazu, ale také částí závěrečných zpráv. Důležité je především pro uživatele programů primární prevence. Jedna umožňuje zobrazení specifikace primární prevence v části výkazů, a pak také nastavení závěrečných zpráv pro tyto programy. V okamžiku, kdy je zaškrtnuté zobrazování specifikace, se automaticky ve výstupech závěrečných zpráv zobrazí i tabulka pro primární prevenci. Nicméně zobrazí se s ní i obě další tabulky – tedy tabulka výkonů, a tabulka klientů. Toto chování je však žádoucí pouze v malém množství scénářů. Pro většinu případů je proto

vhodné vybrat zobrazování pouze tabulky pro primární prevenci. Výstup je pak přehlednější a také rychlejší.

| 🖁 AdiData                                        | Administrace •                                                                                 | Aktivní klienti Skupiny klientů                                                                               | u Třídy/skupiny Nálezy Př                  | ehledy • Výstupy • Nastaver | ní / číselníky <del>-</del> | jan@salomoun.cz Odh |
|--------------------------------------------------|------------------------------------------------------------------------------------------------|----------------------------------------------------------------------------------------------------|--------------------------------------------|-----------------------------|-----------------------------|---------------------|
| Nas                                              | tavení pro                                                                                     | program Amb                                                                                                   | ulance                                     |                             |                             |                     |
| 1.                                               | Nezobrazuj odkazy                                                                              | 2. Nezobrazuj testy                                                                                           | 3. Nezobrazuj HR                           | 4. Zobraz specifikaci PP    | 5. Zobraz jen               | PP v ZZ             |
|                                                  |                                                                                                |                                                                                                    |                                            | ~                           |                             | 1                   |
| Leg                                              | enda - pri                                                                                     | Zaskrunuti                                                                                                    |                                            |                             |                             |                     |
| Skryje ta<br>Skryje ta                           | bulku pro zadávání o<br>bulku pro zadávání te                                                  | dkazů ve výkazu<br>Istů ve výkazu                                                                             |                                            |                             | 0                           |                     |
| Skryje ta<br>Skryje ta<br>Skryje ta              | bulku pro zadávání od<br>bulku pro zadávání te<br>bulku pro zadávání m                         | dkazů ve výkazu<br>stů ve výkazu<br>lateriálu výměnného programu ve v                                         | ýkazu                                      |                             | 0<br>0                      |                     |
| Skryje ta<br>Skryje ta<br>Skryje ta<br>Zobrazí i | bulku pro zadávání o<br>bulku pro zadávání te<br>bulku pro zadávání m<br>možnosti volby specif | dkazů ve výkazu<br>istů ve výkazu<br>iateriálu výměnného programu ve v<br>ikací primární prevence ve výkazu a | ýkazu<br>zobrazí tabulky primární prevenci | e v závěrečných zprávách    | 0<br>0<br>0                 |                     |

© 2024 - NMS, Úřad vlády | Manuál k aplikaci | Novinky v aplikaci | Záznam úvodního školení (16.1.2024) | Podpora aplikace: unidata@drogovesluzby.cz

## Práce s klientem

Výchozím bodem pro práci s klientem je seznam aktivních klientů v menu: Aktivní klienti Nový klient se pak zakládá tlačítkem: Založ nového klienta (vpravo nahoře pod jménem přihlášeno uživatele.

| ní klien | ti progı | ramu 1 | Terén l  | Plzeň   |          |           |           |          |          | Založ no     Založ no     Založ     Založ     ZZZ     ZZZ     ZZZZ     ZZZZZZZZ     ZZZZZZ | vého klient |
|----------|----------|--------|----------|---------|----------|-----------|-----------|----------|----------|----------------------------------------------------------------------------------------------------|-------------|
|          |          |        |          |         |          |           |           | Q Najo   | di       |                                                                                                    |             |
| Ovládání | Kód      | Jméno  | Příjmení | Pohlaví | Datum na | Místo nar | Trvalé by | Poznámka | Datum za | Datum uk                                                                                                    | Výchozí p   |
|          | Q        | Q      | Q        | Q       | ۹ 🖬      | Q         | Q         | Q        | ۹ 🖬      | ۹ 🖬                                                                                                    | Q           |

Po kliknutí se zobrazí formuláře pro založení nového klienta.

| Kód                             |              |  |
|---------------------------------|--------------|--|
| Neo07neo07                      |              |  |
| Jméno                           |              |  |
| Miroslav                        |              |  |
| Příjmení                        |              |  |
| Šach                            |              |  |
| Pohlaví                         |              |  |
| Muž                             |              |  |
| Datum narození                  |              |  |
| 3. 1. 2000                      |              |  |
| Místo narození                  |              |  |
| Vybrat obci narození            |              |  |
| Trvalé bydliště                 |              |  |
| Vybrat obci trvalého bydlište   |              |  |
| Datum zahájení léčby v zařízení |              |  |
| 3. 1. 2024                      |              |  |
| Výchozí projekt                 |              |  |
| Vybrat výchozí projekt          |              |  |
| Aktivní 🗹                       | Agregovaný 🗌 |  |
| Poznámka                        |              |  |

Povinné položky jsou Kód, Datum narození, Pohlaví a je třeba také vyplnit Datum zahájení léčby v zařízení a označit klienta jako aktivního. Tím se zobrazí v seznamu aktivních klientů. Pokud klient program opustí, tuto položku odznačte. Klient se přesune do seznamu všech klientů, který se nachází v menu: Přehledy / Všichni klienti.

Po uložení klienta se zobrazí jeho zařazení do programu a je možné mu přidělit garanta. Ve formulářích tohoto typu (pokud chybí velké tlačítko přidat nový ....) se nový záznam přidává tlačítkem s ikonou: plus v pravém horním rohu formuláře.

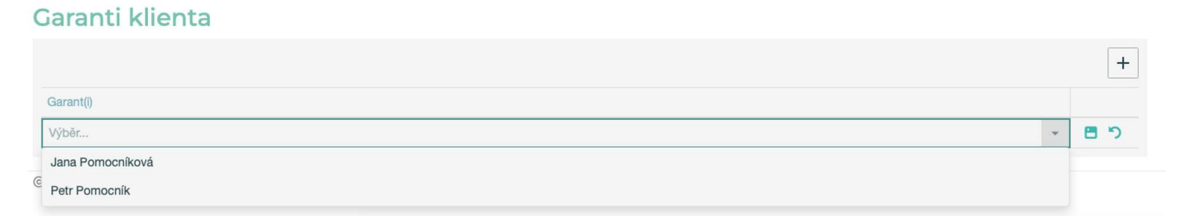

Aplikace umožňuje zařazení klientů do více programů. Toto může provést pouze uživatel s právy administrátora organizace. V editačním formuláři klienta se mu zobrazí nad agendou garanti formulář s programem klienta, který mu byl přiřazen při založení. Tlačítkem plus je možné přiřadit program další. Klient se pak zobrazí i v seznamu aktivních klientů v dalších

#### programech.

#### Programy klienta

|                    | H   | F |
|--------------------|-----|---|
| Program(y) klienta |     |   |
| Terén - Plzeň      | 1.1 |   |
| Terén - Klatovy    | 1   |   |

| Aktivní klienti p | ktivní klienti programu Terén Plzeň 🛞 Založ nového klienta |          |          |         |            |           |           |          |            |          |           |  |
|-------------------|------------------------------------------------------------|----------|----------|---------|------------|-----------|-----------|----------|------------|----------|-----------|--|
|                   |                                                            |          |          |         |            |           |           | Q Najd   | Q Najdi    |          |           |  |
| Ovládání          | Kód                                                        | Jméno    | Příjmení | Pohlaví | Datum na   | Místo nar | Trvalé by | Poznámka | Datum za   | Datum uk | Výchozí p |  |
|                   | ۹                                                          | Q        | ۹        | Q       | ۹ 🖬        | ۹         | ۹         | Q        | ۹ 🖬        | ۹ 🖬      | ۹         |  |
|                   | Neo07ne                                                    | Miroslav | Šach     | Muž     | 3. 1. 2000 |           |           |          | 3. 1. 2024 |          |           |  |

Z této agendy se pak provádí veškeré další úkony s klientem a to pomocí tlačítek ve sloupci s ovládáním.

- 1. Ikonka tužky: Umožní úpravy v kartě klienta. (Jméno, Příjmení..., Aktivní atd.)
- 2. Ikonka šálku: Otevře tabulku závislostního chování.
- 3. Ikonka domečku: Otevře základní incomovou tabulku.
- 4. Ikonka plus: Založí výkaz
- 5. Ikonka osoba: Zobrazí přehled práce s klientem

Formulář obsahuje další ovládací prvky, které následně slouží k filtrování, vyhledávání záznamů, třídění, úpravě zobrazení. Tyto prvky se v aplikaci zobrazují i v dalších agendách.

| Aktivní klienti  | program      | u Terér  | n Plzeň  |         |                |                | 🕀 Založ nového I | dienta |
|------------------|--------------|----------|----------|---------|----------------|----------------|------------------|--------|
|                  |              |          |          |         | 2 🖪 9          | Najdi          |                  |        |
| Ovládání         | Kód          | Jméno    | Příjmení | Pohlaví | Datum narození | Místo narození | Trvalé bydliště  |        |
|                  | 19           | Q        | ۹        | ۹       | ۹ 🖬            | ۹              | ۹                |        |
|                  | • Obsahuje   | Miroslav | Šach     | Muž     | 3. 1. 2000     |                |                  |        |
|                  | Neobsahuje   |          |          |         |                |                |                  | 3      |
|                  | 🔤 Začíná na  |          |          |         |                |                |                  |        |
| © 2024 - AdiData | Ima Končí na |          |          |         |                |                |                  |        |
|                  | = Rovná se   |          |          |         |                |                |                  |        |
|                  | ≠ Nerovná se |          |          |         |                |                |                  |        |
|                  | Q. Reset     |          |          |         |                |                |                  |        |

- 1. Specifikace filtru. Kliknutím na lupičku se zobrazí možnosti pro filtr sloupce
- Volba zobrazených sloupců: Formulář obsahuje velké množství sloupců. Ve výchozím zobrazení nejsou všechny vidět – viz bod 3. Pokud by bylo potřeba filtrovat například podle experta, který výkazy zapsal, je možné některé sloupce nechat zneviditelnit a místo nich zobrazit třeba jméno uživatele.
- 3. Zobrazení údajů ze zbylých sloupců: Kliknutím na tři tečka v pravé části řádku se zobrazí údaje i ve skrytých sloupcích.

## Přehled práce s klientem

Pro zobrazení přehledu práce s klientem je třeba vyjít ze seznamu aktivních klientů a pomocí ikonky s figurkou daný seznam zobrazit.

V následujícím kroku je pak nutné vybrat časový interval, případně zvolit další možnosti základního filtru a zobrazí se přehled. Ten je poté možné filtrovat dále dle jednotlivých sloupců – takže třeba vybrat jeden konkrétní výkon atd.

| 💌 🖪 Boots   | watch: Ye                                                                                                    | ×             | 🕘 toas   | str examp | ale X    | 🐹 /            | Aktivní klienti 🗙 🔛          | Aktivní klienti 🗙 🔀 S | ipráva skupin 🗙   📙 Ad | iData-manu 🗙   🎯 Nov | rá karta × 🛛 🌍 Nová        | ikarta ×   +                              | - 0       |
|-------------|----------------------------------------------------------------------------------------------------|---------------|----------|-----------|----------|----------------|------------------------------|-----------------------|------------------------|----------------------|----------------------------|-------------------------------------------|-----------|
| ← → C       | 20                                                                                                    | localho       | ost:7288 | 8/aktivn  | i-klient | ti             |                              |                       |                        | * 🔍 I                | 1 🏄 🚥 🐔 🔣                  | 10 I I I II II II II II II II II II II II | ा 🕂 🍔     |
| ★ Bookmarks | ★ Bookmarks 🗽 Home – My Project 🔄 C# Online Compiler 🗧 Nástroje pro webm 😮 Coolors - The super 📑 Material Design Col 🖤 W3Schools Online 🕮 Gimetrix   Website »   🗅 Všechny záložky |               |          |           |          |                |                              |                       |                        |                      |                            |                                           |           |
| 🕅 AdiDa     | ata A                                                                                                    |               |          |           |          |                |                              |                       |                        |                      |                            |                                           |           |
|             |                                                                                                    |               |          |           |          |                |                              |                       |                        |                      |                            | _                                         |           |
| ŀ           | Aktiv                                                                                                    | /ní           | klie     | nti       | pro      | ogra           | amu Ambu                     | lance                 |                        |                      |                            | Založ novéh                               | o klienta |
|             |                                                                                                    |               |          |           |          |                |                              |                       |                        | a F                  | Q Naidi                    |                                           |           |
|             |                                                                                                    |               |          |           |          |                |                              |                       |                        |                      |                            |                                           |           |
|             |                                                                                                    |               | Ovlá     | dání      |          |                | Kód                          | Jméno                 | Příjmení               | Pohlaví              | Datum narození             | Místo narození                            |           |
|             |                                                                                                    |               |          |           |          |                | Q                            | Q                     | Q                      | Q                    | Q 🖸                        | Q                                         |           |
|             | 0                                                                                                    | ö             | ଜ        | ۵         | 8        | +              | vama01                       |                       |                        | Muž                  | 15. 6. 2021                | Praha-Libuš                               |           |
|             | 0                                                                                                    | ö             | ଜ        | ۳         | 8        | +              | adi78bab89                   |                       |                        | Muž                  | 26. 6. 2002                | Občov                                     |           |
|             | 0                                                                                                    | ö             | ଜ        | ۵         | 0        | +              | ana25ana47                   | Vlasta                | Nikodémová             | Žena                 |                            | Žabeň                                     |           |
|             | 0                                                                                                    | ö             | G        | ۳         | 8        | +              | SON47HAF56                   | Soňa                  | Hafová                 | Žena                 | 1. 2. 2001                 |                                           |           |
|             | 0                                                                                                    | ö             | G        | ۵         | 0        | +              | MIL09MAR12                   | Martin                | Hýl                    | Muž                  | 9. 12. 1982                | Velké Meziříčí                            |           |
|             | 0                                                                                                    | ö             | ଜ        | ۵         | 8        | +              | zajda14                      | Zak                   | Mojžíš                 | Muž                  |                            |                                           |           |
|             |                                                                                                    |               |          |           |          |                |                              |                       |                        |                      |                            |                                           |           |
| © 2         | 024 - N                                                                                                    | IMS, <u>Ú</u> | řad vl   | ády   ]   | Manu     | ál <u>k ap</u> | llikaci   <u>Novinky v a</u> | plikaci   Záznam úvo  | dního školení (16.1.20 | 24)   Podpora aplika | ce: <u>unidata@drogove</u> | sluzby.cz                                 |           |
|             |                                                                                                    |               |          |           |          |                |                              |                       |                        |                      |                            |                                           |           |
|             |                                                                                                    |               |          |           |          |                |                              |                       |                        |                      |                            |                                           |           |
|             |                                                                                                    |               |          |           |          |                |                              |                       |                        |                      |                            |                                           |           |

Agenda obsahuje také tiskovou sestavu. Vybranou práci s klientem je tak možné exportovat do tiskového výstupu pomocí tlačítka Tisk přehledu pod formulářovým přehledem.

| swatch: Yei ×   | 👌 toastr examples 🗙   🧱 Aktivní klienti - 🗙 🔯 Přehled práce s 🗙 🔀 Správa s                                                                                                    | kupin - 🗙   🧏 AdiData-mar                      | nu: ×   ③ Nov    | vá karta 🛛 🗙 🛛 🕥 Nová karta         | ×   + –                                                                        |
|-----------------|----------------------------------------------------------------------------------------------------|------------------------------------------------|------------------|-------------------------------------|--------------------------------------------------------------------------------|
| localhos        | t:7288/prace-s-klientem/2                                                                                                    |                                                | * 🕑              | 2 🛣 🔉 🚥 🚖 🗓                         |                                                                                |
| 1. Home – My Pr | oject 🔤 C# Online Compiler 🚍 Nástroje pro webm 🕑 Coolors - The super                                                                                                    | Material Design Col 📢 V                        | /3Schools Online | GT GTmetrix   Website               | »   🗅                                                                          |
|                 |                                                                                                    |                                                |                  |                                     |                                                                                |
|                 |                                                                                                    |                                                |                  |                                     |                                                                                |
| Přehlec         | práce s klientem: vama01                                                                                                    |                                                |                  |                                     |                                                                                |
|                 |                                                                                                    |                                                |                  |                                     |                                                                                |
| Datum od: *     |                                                                                                    | Datum do: *                                    |                  |                                     |                                                                                |
| 19. 8. 2024     | 5                                                                                                    | 24. 9. 2024                                    |                  |                                     | ۵                                                                              |
| Projekt:        |                                                                                                    | Místo:                                         |                  |                                     |                                                                                |
| Výběr           | ×                                                                                                    | Výběr                                          |                  |                                     | ~                                                                              |
|                 |                                                                                                    |                                                |                  |                                     | Zobraz přehled                                                                 |
| Přoblad         | za wybrané období                                                                                                    |                                                |                  |                                     |                                                                                |
| Frenieu         |                                                                                                    |                                                |                  |                                     |                                                                                |
|                 |                                                                                                    |                                                |                  |                                     | C)                                                                             |
| Datum 🤳         | Výkony                                                                                                    |                                                | Čas<br>(min)     | Dokumentace                         | Pracovníci                                                                     |
| Q 🖸             | ٩                                                                                                    |                                                | Q                | Q                                   | Q                                                                              |
| 22. 8. 2024     | Individuální práce - Individuální psychoterapie 30 min.   Individuální práce - Krizová<br>Individuální práce - Vstupní zhodnocení stavu klienta 30 min.                       | i intervence 30 min.                           | 90               | Výkaz po změně layoutu a<br>scriptů | Expert<br>Pomocníkovič  <br>Expert<br>Pomocníkovič  <br>Expert<br>Pomocníkovič |
| 21. 8. 2024     | Individuální práce - Individuální poradenství 30 min.   Krátký rozhovor s klientem -<br>Krátký rozhovor s klientem - Kontaktní práce 5 min.   Individuální práce - Krizová in | Informační servis 5 min.  <br>tervence 30 min. | 70               | Zápis výkazu s více výkony          | Expert<br>Pomocníkovič                                                         |
| 19. 8. 2024     | Individuální práce - Hlavní výkon 30 min.                                                                                                    |                                                | 30               | Klient nedorazil                    |                                                                                |
| Výkazů. 3       |                                                                                                    |                                                | 190<br>min.      |                                     |                                                                                |
|                 |                                                                                                    |                                                |                  |                                     | Tisk přehledu                                                                  |
|                 |                                                                                                    |                                                |                  |                                     |                                                                                |
|                 | No. J. J. J. J. L. Market, M. L. S. Phys. Rev. Lett. 1911 (1917) 11 (1917) 11 (1917)                                                                                          | 1                                              | 1                |                                     |                                                                                |

## Zápis výkonů / vyplnění výkazu

Ikonkou plus se otevře nový výkaz vybraného klienta. Agenda obsahuje všechny potřebné parametry, které je možné zaznamenat. (V menu: Nastavení / číselníky – Nastavení programu je možné v uživatelském nastavení formulář přizpůsobit, aby se nezobrazovaly možnosti, které v daném programu nejsou třeba – například agenda výměnného programu, odkazů...)

Formulář výkazu obsahuje dva voliče. **Klient nepřítomen** a **kontakt neproběhl.** Pokud je volič klient nepřítomen zaškrtnut, nemá tato volba vůbec žádný vliv na přehledy a statistiky. Tento výkaz vstupuje do sumářů výkonů i závěrečných zpráv. Zaškrtnutí je pouze informační indikátor výkazu, který říká, že místo klienta například dorazila osoba blízká, nebo třeba kurátor a ani jeden z nich není klientem.

Naproti tomu, pokud je zaškrtnut volič Kontakt neproběhl, znamená to, že se výkon se vůbec neuskutečnil a takový výkaz nevstupuje do žádných statistik výkonů, ani do závěrečných zpráv. Objeví se však v agendě neproběhlých výkonů, kde je možné sledovat naplánované výkony, které neproběhly.

## Založení výkazu pro klienta: vama01

| Datum                                     | ā                              | Datum editace | 5                    | Klient nepřítomen 🗌 | Kontakt neproběhl 🗌 |
|-------------------------------------------|--------------------------------|---------------|----------------------|---------------------|---------------------|
| Projekt<br>Výběr projektu                 |                                | v             | Místo<br>Výběr místa |                     | ~                   |
| Materiál vým<br>Jehly IN                  | ěnného program<br>Jehly OUT    | U<br>Kyselina | Sterilní voda        | Tampóny             | Alobal              |
| Počet přijatých jehel<br>Těhotenské testy | Počet vydaných jehel<br>Kapsle | Filtry        | Prezervativy         | Obvazy              | Vitamíny            |
| Škrtidla                                  | Mastičky                       | Šňupátka      |                      |                     |                     |
| Testování inf                             | ekčních nemocí                 |               |                      |                     |                     |
| Test                                      | Pozitivní                      |               | Negativní            | Neprůkaz            | ný                  |
| HIV                                       |                                |               |                      |                     |                     |
| Hep A                                     |                                |               |                      |                     |                     |
| Нер В                                     |                                |               |                      |                     |                     |
|                                           | _                              |               | _                    | _                   |                     |

Jisté specifikum přestavuje volba samotného výkonu. Na obrázku níže je vidět seznam všech výkonů. Z tohoto příkladu je patrné, že je opravdu vhodné zvolit v nastavení (viz Krok 6. – nastavení seznamů výkonů a časových dotací) pouze ty výkony, které budou v rámci programu poskytovány.

Po kliknutí na příslušnou buňku v řádku výkonu se zobrazí možnost zakliknout poskytnutý výkon. Dále je možné změnit způsob poskytnutí a také čas výkonu. Formulář ve skutečnosti pracuje s číselnou hodnotou, takže po zaškrtnutí se objeví číslo 1. V případě agregovaného zápisu je totiž místo zaškrtávacího pole možnost vložit číselnou hodnotu větší než 1. V rámci jednoho setkání je možné zvolit více výkonů.

Ve spodní části formuláře se pak přidávají pracovníci přítomní u výkonu. Stisknutím tlačítka: Založ výkaz, se výkaz uloží. Tlačítko: Zpět na seznam klientů výkaz neuloží! a vrátí se na seznam aktivních klientů.

| Výkony                     |                                     |            |       |                   |
|----------------------------|-------------------------------------|------------|-------|-------------------|
| Výkon                      | Specifikace                         | Čas        | Počet | Způsob poskytnutí |
| Q.                         | ۹                                   | ۹          | Q     | (Vše) 👻           |
| Individuální práce         | Hlavní výkon                        | 30         |       | Osobně            |
| Individuální práce         | Edukativní a nácvikové činnosti     | 30         |       | Osconě            |
| Individuální práce         | Individuální poradenství            | 60         |       | osobně            |
| Individuální práce         | Individuální psychoterapie          | 30         | 0     | Osobně            |
| Individuální práce         | Indikovaná primární prevence (IPP)  | 30         | 0     | Osobně            |
| Individuální práce         | Korespondenční práce                | 30         | 0     | Osobně            |
| Individuální práce         | Krizová intervence                  | 30         | 0     | Osobně            |
| Individuální práce         | Sociálně právní poradenství         | 30         | 0     | Osobně            |
| Individuální práce         | Vstupní zhodnocení stavu klienta    | 30         | 0     | Osobně            |
| Práce s rodinou            | Hlavní výkon                        | 30         | 0     | Osobně            |
| Práce s rodinou            | Edukativní a nácvikové činnosti     | 30         | 0     | Osobně            |
| Práce s rodinou            | Rodinná terapie                     | 30         | 0     | Osobně            |
| Práce s rodinou            | Rodinné poradenství                 | 30         | 0     | Osobně            |
| Práce se skupinou          | Hlavní výkon                        | 60         | 0     | Osobně            |
| Práce se skupinou          | Edukativní a nácvikové činnosti     | 60         | 0     | Osobně            |
| Práce se skupinou          | Skupinová psychoterapie             | 60         | 0     | Osobně            |
| Práce se skupinou          | Skupinové poradenství               | 60         | 0     | Osobně            |
| Práce se skupinou          | Skupiny pro rodiče a blízké klienta | 60         | 0     | Osobně            |
| Krátký rozhovor s klientem | Hlavní výkon                        | 5          | 0     | Osobně            |
| Krátký rozhovor s klientem | Informační servis                   | 5          | 0     | Osobně            |
|                            |                                     |            |       | 1 2 3             |
| Pracovníci                 |                                     |            |       |                   |
|                            |                                     |            |       | +                 |
| Pracovnik                  |                                     |            |       |                   |
|                            |                                     |            |       |                   |
|                            |                                     | Zádná data |       |                   |
| Zpět na seznam klientů     |                                     |            |       | Založ výkaz       |

## Nastavení programu

Nastavení pro různé proměnné v aplikaci, pro konkrétní program, je realizováno v části Nastavení / číselníky – Nastavení programu

Přizpůsobit si je možné například zobrazování / skrývání různých částí formuláře výkazu, ale také částí závěrečných zpráv. Důležité je především pro uživatele programů primární prevence. Jedna umožňuje zobrazení specifikace primární prevence v části výkazů, a pak také nastavení závěrečných zpráv pro tyto programy. V okamžiku, kdy je zaškrtnuté zobrazování specifikace, se automaticky ve výstupech závěrečných zpráv zobrazí i tabulka pro primární prevenci. Nicméně zobrazí se s ní i obě další tabulky – tedy tabulka výkonů, a tabulka klientů. Toto chování je však žádoucí pouze v malém množství scénářů. Pro většinu případů je proto vhodné vybrat zobrazování pouze tabulky pro primární prevenci. Výstup je pak přehlednější a také rychlejší.

| 🕺 AdiData         | Administrace <del>-</del>         | Aktivní klienti                      | Skupiny klientù     | Třídy/skupiny N        | lálezy Přehledy •      | Výstupy <del>*</del> | Nastavení / čí | selníky <del>-</del> | jan@salomo  | oun.cz | Odhlási |
|-------------------|-----------------------------------|--------------------------------------|---------------------|------------------------|------------------------|----------------------|----------------|----------------------|-------------|--------|---------|
| Nast              | tavení pr                         | o progra                             | ım Ambı             | ulance                 |                        |                      |                |                      |             |        |         |
| 1.                | Nezobrazuj odkazy                 | 2. Nez                               | obrazuj testy       | 3. Nezobrazuj          | HR 4.                  | Zobraz specifik      | aci PP         | 5. Zobraz            | jen PP v ZZ |        |         |
|                   |                                   |                                      |                     |                        |                        | ~                    |                |                      |             | 1      |         |
| Lege<br>Skryje ta | enda - př<br>bulku pro zadávání d | <b>i zaškrtr</b><br>odkazů ve výkazu | nutí                |                        |                        |                      |                | 0                    |             |        |         |
| Skryje ta         | bulku pro zadávání t              | estů ve výkazu                       |                     |                        |                        |                      |                | 2                    |             |        |         |
| Skryje ta         | bulku pro zadávání r              | materiálu výměnné                    |                     | 3                      |                        |                      |                |                      |             |        |         |
| Zobrazí r         | možnosti volby spec               | h                                    | 4                   |                        |                        |                      |                |                      |             |        |         |
| Skryje ta         | bulky klientů a výko              | nů v závěrečných z                   | právách - zobrazí p | oouze tabulku primární | í prevence. Musí být z | aškrtnutá i vo       | olba 4.        | 6                    |             |        |         |

© 2024 - NMS, Úřad vlády | Manuál k aplikaci | Novinky v aplikaci | Záznam úvodního školení (16.1.2024) | Podpora aplikace: unidata@drogovesluzby.cz

## Číselník specifikací primární prevence a závěrečné zprávy pro primární prevenci

Doplnění k bodu výše. Pokud program eviduje a odevzdává do závěrečných zpráv tabulku primární prevence, je třeba evidovat také specifikace primární prevence. Číselník s možností výběru se objeví při zadávání výkazu, je však nutné ho povolit v agendě nastavení výše.

| Datum od: *    | 1. 1. 2024     |              |         |          |         | Datu        | m do: * 30. 4. | 30. 4. 2024   |               |              |              |              |
|----------------|----------------|--------------|---------|----------|---------|-------------|----------------|---------------|---------------|--------------|--------------|--------------|
| Projekt:       | Výběr          |              |         |          |         | *           |                |               |               |              |              |              |
|                |                |              |         |          |         |             |                |               |               |              | Zob          | oraz výstupy |
| Tabulk         | a prim         | nární pr     | evence  |          |         |             |                |               |               |              |              |              |
| raban          |                |              | evenice |          |         |             |                |               |               |              |              |              |
|                |                |              |         |          |         |             |                |               |               |              |              |              |
| Popis          |                | Face to face | Telefon | Internet | Písemně | Celkový čas | Počet instit   | Počet klientů | Závislost alk | Závislost ta | Závislost ne | Nelátkové z. |
| Výkon          |                |              |         |          |         |             |                |               |               |              |              |              |
| Individuální p | oráce          |              |         |          |         |             |                |               |               |              |              |              |
| VPP            |                | 0            | 0       | 0        | 0       | 0           | 0              | 0             | 0             | 0            | 0            |              |
| SPP            |                | 0            | 0       | 0        | 0       | 0           | 0              | 0             | 0             | 0            | 0            |              |
| IPP            |                | 0            | 0       | 0        | 0       | 0           | 0              | 0             | 0             | 0            | 0            |              |
| vzdělávání     |                | 0            | 0       | 0        | 0       | 0           | 0              | 0             | 0             | 0            | 0            |              |
| Skupinová pr   | áce            |              |         |          |         |             |                |               |               |              |              |              |
| VPP            |                | 0            | 0       | 0        | 0       | 0           | 0              | 0             | 0             | 0            | 0            |              |
| SPP            |                | 0            | 0       | 0        | 0       | 0           | 0              | 0             | 0             | 0            | 0            |              |
| IPP            |                | 0            | 0       | 0        | 0       | 0           | 0              | 0             | 0             | 0            | 0            |              |
| vzdělávání     |                | 0            | 0       | 0        | 0       | 0           | 0              | 0             | 0             | 0            | 0            |              |
| Práce s rodine | ou             |              |         |          |         |             |                |               |               |              |              |              |
| IPP            |                | 0            | 0       | 0        | 0       | 0           | 0              | 0             | 0             | 0            | 0            |              |
| Krátký rozhov  | vor s klientem |              |         |          |         |             |                |               |               |              |              |              |
| VPP            |                | 0            | 0       | 0        | 0       | 0           | 0              | 0             | 0             | 0            | 0            |              |
| SPP            |                | 0            | 0       | 0        | 0       | P           | 0              | 0             | 0             | 0            | 0            |              |
| IPP            |                | 0            | 0       | 0        | 0       | 0           | 0              | 0             | 0             | 0            | 0            |              |
| vzdělávání     |                | 0            | 0       | 0        | 0       | C.          | 0              | 0             | 0             | 0            | 0            |              |

Tabulka závěrečných zpráv pro primární prevenci je velmi široká. V aplikaci je možné jí prohlédnout pomocí horizontálního posouvání. Posuvník se zobrazí po najetí myši do tabulky v levé spodní částí tabulky.

## Individuální plánování

U vybraného klienta je možné použít agendu individuálního plánování. Spustí se tlačítkem s notýskem v přehledu aktivních klientů.

| racovní) ( | 0 (<br>🗅 hi | □ 2              | s Aktivní<br>didata.cz/ | klienti - J<br>aktivni- | AdiData<br>klienti |            |        |            |           |                | © © ↑          | -<br>@ %   |
|------------|-------------|------------------|-------------------------|-------------------------|--------------------|------------|--------|------------|-----------|----------------|----------------|------------|
| AdiData    |             |                  |                         |                         |                    |            |        |            |           |                |                |            |
|            |             |                  |                         |                         |                    |            |        |            |           |                | _              |            |
| Akt        | ivn         | í kli            | enti                    | pro                     | ogra               | imu Ambi   | ulance |            |           |                | Založ nové     | ho klienta |
|            |             |                  |                         |                         |                    |            |        |            | <u>e</u>  | Q. Najdi       |                |            |
|            |             | 0                | /ládání                 |                         |                    | Kód        | Jméno  | Příjmení   | Pohlaví   | Datum narození | Místo narození |            |
|            |             |                  | 1                       |                         |                    | Q          | Q      | Q          | Q         | Q 🖬            | Q              |            |
| 0          | č           | ۵ d              |                         | 0                       | +                  | vama01     |        |            | Muž       | 15. 6. 2021    | Praha-Libuš    |            |
| 0          | č           | ۵ G              | 0                       | 8                       | +                  | adi78bab89 |        |            | Muž       | 26. 6. 2002    | Občov          |            |
| 0          | č           | <mark>ه</mark> ( | 0                       | 0                       | +                  | ana25ana47 | Vlasta | Nikodémová | Žena      |                | Žabeň          |            |
| 0          | č           | 6                | 0                       | 8                       | +                  | SON47HAF56 | Soňa   | Hafová     | Žena      | 1. 2. 2001     |                |            |
| 0          | č           | ۵<br>۵           |                         | 8                       | +                  | MIL09MAR12 | Martin | Hýi        | Muž       | 9. 12. 1982    | Velké Meziříčí |            |
| 0          | ° č         | ¢ 6              | 0                       | 8                       | +                  | zajda14    | Zak    | Mojžíš     | Muž       |                |                |            |
|            | 2           | » G              | 0                       | 8                       | +                  | Agreg      |        |            | Neuvedeno |                |                |            |

Před samotným plánováním je však nutné vyplnit číselník cílů, který se nachází v agendě Nastavení/číselníky pod položkou Individuální plánování.

Následně je možné v agendě přidělovat cíle, data plánovaného splnění atd. u vybraných klientů.

| 💽 🖪 Bo                   | otswatch: Yeti       | 🗙 📔 🌑 toastr exampl       | es × 🔯 Individuální plánov             | ání - 🗙 🔣 Př         | ehled práce s kliente | 🕆 🗙 🛛 🔀 Správa skupin - AdiData                                                                                | ×   📕 AdiData-      | manual.pdf ×                 | +       | - 0 X           |
|--------------------------|----------------------|---------------------------|----------------------------------------|----------------------|-----------------------|----------------------------------------------------------------------------------------------------|---------------------|------------------------------|---------|-----------------|
| $\leftarrow \rightarrow$ | C 🔹 localh           | ost:7288/individualni-pla | anovani/2                              |                      |                       | * 🔍                                                                                                    | 🜒 🏄 🚥               | 🤹 🔣 É                        | }   🗉 🕮 | i   =r 🤱 :      |
| * Bookmark               | s 🚹 Home – My        | Project 🔤 C# Online       | Compiler 🕤 Nástroje pro webm           | C Coolors - The su   | uper 📻 Materia        | I Design Col 👋 W3Schools Online                                                                                | . GTmetrix          | Website                      | »       | Všechny záložky |
| 🔀 Adil                   | Data Admin           |                           |                                        |                      |                       |                                                                                                    |                     |                              |         |                 |
|                          | Individu             | uální pláno               | vání: vama01                           |                      |                       |                                                                                                    |                     |                              | + 8     | År. (10         |
|                          | Datum                | Založil                   | Cil                                    | Předpoklá<br>splnění | Spiněno               | Zápis                                                                                                    | Datum<br>zápisu     | Datum<br>poslední<br>editace |         |                 |
|                          | Q 🖸                  | (Vše) ~                   | (Vše) ~                                | Q 🖬                  | Q 🖬                   | Q                                                                                                    | Q 🗖                 | Q 🖬                          |         |                 |
|                          | 21. 8. 2024          | Jan Šalomoun              | Nalézt bydlení                         | 11. 9. 2024          | 10. 9. 2024           | Do té doby náš azylový dům.<br>Pokud by to nevyšlo,<br>kontaktovat charitu. A proč to<br>není na dalším řádku? | 21. 8. 2024         | 21. 8. 2024                  | 01      |                 |
| C                        | 2024 - NMS, <u>Ú</u> | Úřad vlády   Manuál       | <u>k aplikaci   Novinky v aplikaci</u> | Záznam úvod          | lního školení (1      | 6.1.2024)   Podpora aplikace:                                                                                  | <u>unidata@droj</u> | govesluzby.cz                |         |                 |

Pokud se blíží čas splnění úkolu (týden), nebo už je dokonce plánovaný čas překročen, zobrazí se upozornění na úvodní stránce aplikace.

## Číselník a agenda související odborné a administrativní činnosti

Tento číselník související s agendou stejného názvu je specifický. Pro každý program se nejprve předvyplní obecnými možnostmi dle aktuální verze SAD. Tyto položky není možné editovat ani mazat. Pro specifické potřeby organizace – respektive programu – je však možné doplnit další individuální položky číselníku.

| 🛞 Pracovní) 🔞 🗖   🗷 Odeslaná pošta 🛛 x 🔀 Číselnik souvisejkí odborné a ad x +                        |                                                                       |        | - 0    | ×          |
|----------------------------------------------------------------------------------------------------|-----------------------------------------------------------------------|--------|--------|------------|
| ← C 🖞 https:// <b>adidata.cz</b> /souvisejici-prace-program                                          | A 🕁 🔻 3                                                               |        | ~~ ··· |            |
| 😹 AdiData Administrace - Aktivní klienti Skupiny klientù Třídy / skupiny Nálezy Agenda               |                                                                       |        |        | ٩,         |
|                                                                                                    |                                                                       |        |        | -          |
| Číselník související odborné a administrativní                                                       | činnosti programu Ambulance                                           |        |        | <b>.</b>   |
|                                                                                                    |                                                                       | +      |        | <u>s</u> r |
|                                                                                                    |                                                                       |        |        | 8          |
| Název související odborné a administrativní činnosti                                                 |                                                                       |        |        | -          |
| Vlastní odborná činnost                                                                              |                                                                       | 89     |        |            |
| doba potřebná na cestu za klientem                                                                   |                                                                       |        |        | +          |
| plánování služby pro klienta                                                                         |                                                                       |        |        |            |
| vkládání informací do evidenčního systému                                                            |                                                                       |        |        |            |
| Co jsou související odborné a administrativní činnosti?                                              |                                                                       | $\sim$ |        |            |
| -                                                                                                    |                                                                       |        |        |            |
| © 2024 - NMS, <u>Úřad vlády   Manuál k aplikaci   Novinky v aplikaci</u>   <u>Záznam úvodního šk</u> | olení (16.1.2024)   Podpora aplikace: <u>unidata@drogovesluzby.cz</u> |        |        |            |
|                                                                                                    |                                                                       |        |        |            |
|                                                                                                    |                                                                       |        |        |            |
|                                                                                                    |                                                                       |        |        |            |
|                                                                                                    |                                                                       |        |        |            |
|                                                                                                    |                                                                       |        |        | \$         |

K číselníku se následně váže i samotná agenda souvisejících administrativních úkonů. Ta je doplněna také kontextovou nápovědou a možností filtrace a exportu. Agenda se nachází jako podpoložka menu Agenda.

| Pracovní | Ô                                                                                                    |           | Odeslaná pošta      | × 🔀 Související a odborná činnost - A × +                       |                                                          |       | - 0   | ×   |
|----------|----------------------------------------------------------------------------------------------------|-----------|---------------------|-----------------------------------------------------------------|----------------------------------------------------------|-------|-------|-----|
| ← C      | 🗅 h                                                                                                    | ttps://ad | lidata.cz/souviseji |                                                                 | ^ ☆ ♥ 3                                                  |       | € % • |     |
| 🐹 AdiDa  | diData Administrace Aktivní klienti Skupiny klientù Třídy / skupiny Nálezy Agenda Přehledy Výstupy Nastavení / číselníky 🧃 jan@s                                                                                                    |           |                     |                                                                 |                                                          |       |       |     |
|          |                                                                                                    |           |                     |                                                                 |                                                          |       |       | -   |
|          | Související odborná a administrativní činnost: Ambulance                                                                                                    |           |                     |                                                                 |                                                          |       |       | 19  |
|          |                                                                                                    |           | Jana ana ang        |                                                                 |                                                          |       |       | 2   |
|          |                                                                                                    |           |                     |                                                                 |                                                          | + 🔁 ~ |       | ¢   |
|          | Datun                                                                                                    | n         | Čas / min           | Odborná / administrativní činnost                               | Zapsal                                                   |       |       | •   |
|          | Q                                                                                                    | ۵         | Q                   | (Vše) v                                                         | (Vše)                                                    | ·;    |       | *   |
|          | 1. 6. 2                                                                                                    | 024       | 30                  | plánování služby pro klienta                                    | Jan Šalomoun                                             | 0 1   |       | +   |
|          | Co jsou související odborné a administrativní činnosti?                                                                                                    |           |                     |                                                                 |                                                          |       |       |     |
|          | Jsou to činnosti nutné k zajištění a poskytování služby, které nejsou součástí výkonu poskytovaného konkrétnímu klientovi nebo ve prospěch konkrétního klienta.<br>Tyto činnosti se neevidují jako výkon, ale pracoviště je může zaznamenávat souhrnně ve výkaznictví v tabulce "Související odborná a administrativní činnost".<br>Více viz <u>SAD - metodika</u> |           |                     |                                                                 |                                                          |       |       |     |
| Ø        | 2024 - 1                                                                                                    | NMS Ú     | Iřad vlády I M:     | anuál k anlikaci I Novinky v anlikaci I Záznam úvodního čkolení | (16.1.2024) L Podpora anlikace: unidata@drogovesluzby.cz |       |       |     |
|          | 2027                                                                                                    |           | ind nody   mi       | and reprise   rearing reprise   Earling and the stores          | TO TROP I TO OPPORT OPPORT.                              |       |       |     |
|          |                                                                                                    |           |                     |                                                                 |                                                          |       |       |     |
|          |                                                                                                    |           |                     |                                                                 |                                                          |       |       |     |
|          |                                                                                                    |           |                     |                                                                 |                                                          |       |       |     |
|          |                                                                                                    |           |                     |                                                                 |                                                          |       |       |     |
|          |                                                                                                    |           |                     |                                                                 |                                                          |       |       | 563 |